# 纬度学术资源在线用户使用手册

## 纬度学术资源在线简介

纬度学术资源在线主要由纬度学术期刊指南和纬度学术搜索构成。

纬度学术期刊指南整合数据库中的期刊,为用户提供全面的期刊信息、权威的收录信息 及特有的期刊分析功能,帮助用户寻找合适的高质量期刊投稿,降低用户需要在不同数据库 获取信息的复杂度。

纬度学术搜索整合来源于出版社、数据库及可开放获取的海量资源,建立引文网络,为 用户检索文章、评价论文学术影响力、获取全文提供一体化服务。

### 纬度学术资源在线访问方式

1、图书馆主页访问

2、直接在浏览器中输入"<u>http://spis.hnlat.com/</u>"

3、扫描下方网站二维码

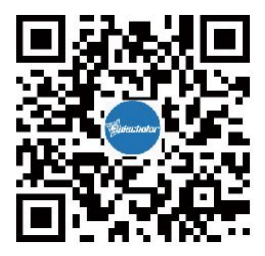

温馨提示: 在校园 IP 内外皆可注册个人账号, 既可以保存个人学习记录, 又可以在校外访问。

# 纬度学术搜索

纬度学术搜索为用户提供论文检索与获取服务。它丰富的网络资源,将分散在世界各地 服务器上的学术论文重新组织,建立索引,解决用户在做课题、写论文、了解学术成果过程 中,难以直接获取全文的难题。

纬度学术搜索旨在为用户提供简单、便捷的学术发现服务,同时也实现了纬度学术资 源在线中,学科到期刊、期刊到文章的资源获取服务闭环。

# ● 检索文献

| <b>纬度学术</b> 说<br>Latitude Academic Re | 5 <b>源在线</b> | 首页 | 文章 期刊 |         | L xkfwpt ▼   |
|---------------------------------------|--------------|----|-------|---------|--------------|
|                                       |              |    |       |         |              |
|                                       | 请输入关键词/DOI   | 01 |       | Q 搜文章 > |              |
| and in                                | Al           | ħ. |       |         | - Iba - Star |

1、在首页的检索框中,直接输入关键词或者 DOI 搜文章;

| 纬度学术资源在线<br>Latitude Academic Resources Online | 首页文章 期刊      | 💄 xkfwpt 👻 |
|------------------------------------------------|--------------|------------|
|                                                | 02<br>纬度学术搜索 | 03         |
| 请输入关键词/DOI                                     |              | Q 搜文章 高级检索 |
| 开放资源 🕕                                         |              |            |

| 检索:   | 楔     | 糊理家・・・・・・・・・・・・・・・・・・・・・・・・・・・・・・・・・・・・ |
|-------|-------|-----------------------------------------|
| 关键词   |       |                                         |
| 作者:   |       |                                         |
| 出版物:  |       |                                         |
| 来源网站: | 03    |                                         |
| 年份:   |       | 175                                     |
| 文档类型: | А́БТІ | 有类型                                     |
| Q检    | 索     | C 重置                                    |

2、点击"文章"进入"纬度学术搜索"页面,输入关键词/DOI 搜文章;

3、点击"高级检索",可根据关键词、标题、作者、年份、出版物等进行组合检索。

#### ● 文章检索结果页面解读

| science space                                                                                                    |                                                                                                    | Q 搜文章 > 高级检索                                                         |
|----------------------------------------------------------------------------------------------------|----------------------------------------------------------------------------------------------------|----------------------------------------------------------------------|
| 筛选                                                                                                    | 找到約8,130,000 条结果                                                                                                    | <b>07</b>                                                            |
| ● 仅开放资源<br>● 仅开放资源<br>年份筛选<br>●                                                                                                    | 1、Epistemic geographies of climate change: Science, space and<br>M Mahony, M Hulme - Progress in Human Geography, 2018 - journals.sagepub.com<br>, the scientific assessment, and the conference. In later sections we extend this interest i<br>about the co-production of scientific knowledge and social order<br>④全文下戦 ①文献求助  ① 文献家助  ① 文献家  ① 文献家助  ① 文献家  ① 文献家  ① ① ① ① ① 文献家  ① 文献家  ① 文献家  ① 文献家  ① 文献家  ① 文献家  ① 文献家  ① 文献家  ① 文献家  ① 文献家  ① 文献家  ① 文献家  ① 文献家  ① 文献家  ① 文献家  ① 文献家  ① 文献家  ① 文献家  ① 文献家  ① 文献家  ① 文献家  ① 文献家  ① 文献家  ① 文献家  ① 文献家  ① 文献家  ① 文献家  ① 文献家  ① 文献家  ① 文献家  ① 文献家  ① 文献家  ① 文献家  ① 文献家  ① 文献家  ① 文献家  ① 文献家  ① 文献家  ① 文献家  ① 文献家  ① 文献家  ① 文献家  ① 文献  ① 文献  ① 文献家  ① 文献  ① 文献  ① 文献  ① ① 文献  ① ① ① ① ① ① ① ① ① ① ① ① ① ① ① ① ① | d politics<br>in the constitutive 03 I STS<br>& journals.sagepub.com |
| 出版物<br>astrophysics and space science<br>planetary and space science<br>space science reviews<br>oncology nursing forum                                        | 2 01 ech fantasies 05 06 soc 04 ce and sp<br>D Massey, D Wield - 2003 - taylorfrancis.com<br>science, society and space. We argue that the current development of science parks,<br>or current relations<br>02 合收藏 被引用次数: 1069                                                                                                    | aCE<br>an exploration of some of the key<br>& www.taylorfrancis.com  |
| proceedings of spie - the internat.<br>earth and space science<br>eos<br>proceedings of the international<br>chemical communications<br>journal of dermatology | 3、The art of place and the science of space 09<br>B Hillier - World Architecture, 2005 - discovery.ucl.ac.uk 09<br>about space, it is rarely space itself that is addressed, in the sense of the space we encour<br>reduction of space to the spatiality of some In<br>④全文下载 ①文献求助 □寻出题录 众收藏 被引用次数: 211                                                                                                    | unter in the world we live in, but the<br>ror discovery.ucl.ac.uk    |
| 关键词<br>MARS<br>MOON                                                                                                    | 4. Space biospheres<br>J Allen, M Nelson - Malabar, 1987 - ui.adsabs.harvard.edu<br>science of the life sciences in the same fashion that astronautics is integrative of the phy<br>of the earth's life into outer space. Attention is presently given to '                                                                                                    | ysical <b>sciences</b> . for the expansion                           |
| MODEL                                                                                                    | ⑦ 文献求助 □号出题录 ☆ 收藏 被引用次数:97                                                                                                    | 🗞 ui.adsabs.harvard.edu                                              |

- 1、点击"下载"按钮,直接下载全文
- 2、如果没有下载按钮,则点击"文献求助",输入邮箱,请求获取全文
- 3、查看文章"收录数据库"的链接地址,如图书馆已采购可直接下载
- 4、查看该篇文章的"被引用次数"即"被引量",引用次数越高,学术水平相对越高
- 5、查看、导出文章的"参考引文"信息
- 6、将文章收藏到"个人中心"方便查看
- 7、默认按"相关性排序",也可选择按"时间排序"
- 8、提供"开放资源"、"年份"、"出版物"、"关键词"筛选功能
- 9、点击"文章标题"链接进入该篇文章的详情页面

# ● 文章详情页面解读

◎ 首页 > 文章 > Epistemic geographies of climate change: Science, space and politics

#### Epistemic geographies of climate change: Science, space and politics

| 摘要:  | , the scientific assessment, and the confe<br>nowledge and soc | erence. In later sections we extend this interest in the constitu | itive spaces in STS about the co-production of scientific k |
|------|----------------------------------------------------------------|-------------------------------------------------------------------|-------------------------------------------------------------|
| 来源:  | M Mahony, M Hulme - Progress in Human                          | Geography, 2018                                                   |                                                             |
| 被引量: | 131                                                            |                                                                   |                                                             |
| ☆收藏  | 日导出题录 相似文献 04                                                  |                                                                   |                                                             |
| 下级也  | b 文献求助 全部来源                                                    |                                                                   |                                                             |
| 01   | p not osito com<br>p uea 02 ac.uk 03                           | ବ୍ତ research-portal.uea.ac.uk                                     | ବ୍ତ core.ac.uk                                              |

- 1、这篇文章"可直接下载全文"的所有地址
- 2、点击"文献求助",输入邮箱,请求获取全文
- 3、该篇文章的"全部来源"地址
- 4、该篇文章"相关性较大"的其他文章

# 纬度学术期刊指南

纬度学术期刊指南旨在为用户提供期刊导航与期刊分析服务,收集全球重要数据库收 录的学术期刊,根据国际国内主流的期刊收录体系重新组织期刊,提供期刊检索、期刊分 类浏览和期刊分析等功能。解决用户需要转换到不同数据库获取期刊信息的难题,帮助用 户全面、准确的评价和选择期刊。

纬度学术期刊指南致力于帮助用户客观、综合地评价期刊,快速、准确地选择投稿期 刊。

## 浏览不同学科体系期刊

| <b>纬度学术资源在线</b><br>Latitude Academic Resources Online | 首页       | 文章       | 期刊         |                 | ≗ xkfw              | pt 👻 |
|-------------------------------------------------------|----------|----------|------------|-----------------|---------------------|------|
|                                                       | 纤度       | 〔学术<br>1 | 期刊指        | 南               |                     |      |
| 國 期刊查询                                                |          |          |            |                 |                     |      |
| 请输入刊结/ISSN                                            |          |          |            |                 | Q 高级检索              |      |
| 期刊类型 : ● 全部 SCI-E SS<br>SCOPUS                        | CI 〇 中科院 | JCR分区(小4 | ♥)基础版 ○ 中科 | 院JCR分区(大类)基础版 ○ | CSCD 〇 CSSCI 〇 北大核心 |      |

1、点击进入"期刊导航"页面

| 学科分类体系          | 02                                                                    | 请输入学科名 05                                              |          |
|-----------------|-----------------------------------------------------------------------|--------------------------------------------------------|----------|
| 纬度学科            | ▶ 理学 02                                                               |                                                        | 縮起 ⊙     |
| 卓越行动计划          |                                                                       |                                                        |          |
| 领域期刊分级目录        |                                                                       |                                                        |          |
| SCI-E           | • ACOUSTICS 04                                                        | ASTRONOMY & ASTROPHYSICS                               |          |
| SSCI            | В                                                                     |                                                        |          |
| 中科院JCR分区(小类)基础版 | BIOCHEMISTRY & MOLECULAR BIOLOGY BIOTECHNOLOGY & APPLIED MICROBIOLOGY | BIOCHEMICAL RESEARCH METHODS BIODIVERSITY CONSERVATION |          |
| 中科院JCR分区(大类)基础版 | BIOPHYSICS                                                            | • BIOLOGY                                              |          |
| 中科院JCR分区(小类)升级版 | 展开                                                                    | 更多 🖂                                                   |          |
| 中科院JCR分区(大类)升级版 |                                                                       |                                                        | ET O     |
| CSCD            | Ŭ <b>1</b> 7                                                          |                                                        | REFT (+) |
| CSSCI           | > 医学                                                                  |                                                        | 展开 🕀     |
| 北大核心            | ▶ 人文社科类                                                               |                                                        | 展开 🕀     |
| SCOPUS          |                                                                       |                                                        | FIO      |
| EI              |                                                                       |                                                        | NET T    |
| CSTPCD          | > 综合                                                                  |                                                        | 展开 🕀     |

#### 2、选择"学科分类体系"

- 3、选择"学科门类"
- 4、查看学科下的期刊
- 5、输入"学科名"快速检索学科
- 检索期刊

| <b>纬度学术资源在线</b><br>Latitude Academic Resources Online | 首页 文章 | 期刊   | ≗ xkfwpt ▼ |
|-------------------------------------------------------|-------|------|------------|
|                                                       |       |      |            |
| 请输入刊名/ISSN                                            | 01    | Q 捜知 |            |
| and the second                                        |       |      | Same an    |

1、在首页切换成"搜期刊",在检索框中输入"刊名"、"ISSN"快速检索期刊

| <b>纬度学术资源在线</b><br>Latitude Academic Resources Online | 首页 文章 期刊                                | 🛓 xkfwpt 👻                                       |
|-------------------------------------------------------|-----------------------------------------|--------------------------------------------------|
| - it at                                               | 纬度学术期刊指南                                |                                                  |
| 図     期刊查询     前     期刊等部                             | ♪<br>○ SSCI ○ 中科院JCR分区(小美)基础版 ○ 中科院JCR分 | 03<br>高級检索<br>図<br>(大美)基础版 ○ CSCD ○ CSSCI ○ 北大核心 |

2、点击"期刊",在默认的"期刊查询"页面,输入"刊名/ISSN"检索期刊,同时可勾选"期刊类型"进行限定检索

3、点击"高级检索",可按"刊名、ISSN、主题词"检索期刊,也可勾选"核心评价"组 合检索

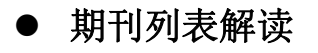

| 请输入检索标题                                                                                       | 检索 "分类=SCI-E AND 学科=BIOLOGY" 共94条 (用时0.139秒)                                                                                                    |   |
|-----------------------------------------------------------------------------------------------|----------------------------------------------------------------------------------------------------|---|
| 在结果中检索 01 索                                                                                   | 检索结果排序: 默认                                                                                                    |   |
| 高级检索                                                                                          | 仅显示OA期刊: 04                                                                                                    |   |
| 收录数据库                                                                                         | 日选择 0 条 ◆收藏 显示方式: 置详细 三列表 上一页 1 2 3 … 下一                                                                                                    | 页 |
| SCI-E 94<br>新版中科院分区 92<br>SCOPUS 02 91<br>EI 11<br>SSCI 6<br>CSCD 1<br>CSTPCD 1               | PHILOSOPHICAL TRANSACTIONS OF<br>THE ROYAL SOCIETY B-BIOLOGICAL<br>SCIENCES<br>ISSN: 0962-8436 EISSN: 1471-2970 CSSN: -<br>出版周期: Semi-monthly 国家: United 05 邰印埠: 1665<br>语种: 外文<br>收录车: SCI-E SCOPUS<br>●主页 全部网 | 2 |
| + SCI-E<br>+ SSCI<br>+ 新版中科院分区(小类)<br>+ 新版中科院分区(大类)<br>+ CSCD<br>+ SCOPUS<br>+ EI<br>+ CSTPCD | Biology Direct<br>Biology Direct<br>ISSN: 1745-6150 EISSN: 1745-6150 CSSN: -<br>出版周期: Continuously 国家: United Kingdom 创刊年: 2006<br>语种:外文<br>收录库: SCL-E SCOPUS                                                   | z |
| 语种                                                                                            | ▲主页 ● 會网 Springer 投稿                                                                                                    |   |

- 1、输入检索"标题",可在结果中二次检索,也可重新检索
- 2、筛选查看不同收录数据库的期刊
- 3、筛选不同学科下的期刊,可查看交叉学科下的期刊
- 4、筛选查看"OA 期刊"
- 5、查看期刊的"刊名"、"ISSN"、"收录情况"、"期刊官网地址"、"期刊分析"及 "期刊详情页面"

# ● 期刊详情页面解读

|                                                                                                    | 期刊信息                                                                            | 期刊分析                                             | 期刊文章                                                          |                                                                                      |                         |
|----------------------------------------------------------------------------------------------------|---------------------------------------------------------------------------------|--------------------------------------------------|---------------------------------------------------------------|--------------------------------------------------------------------------------------|-------------------------|
| and and a second second | Physics of Life Reviews                                                         | 05                                               | 06                                                            |                                                                                      | *                       |
| PHYSICS of LIFE                                                                                                    | 请输入检索词,检索本刊的立音                                                                  | ٩                                                |                                                               |                                                                                      |                         |
| 2 Lotor                                                                                                    | ISSN: 1571-0645 01                                                              | EISSN : 1873-14                                  | 457                                                           | 出版周期: Quarterly                                                                      |                         |
|                                                                                                    | 国家: Netherlands                                                                 | 创刊年: 2004                                        |                                                               | 发布状态: Active                                                                         |                         |
| The Case                                                                                                    | 语种:外文                                                                           | 主编: L. Perlovs                                   | iky                                                           |                                                                                      |                         |
|                                                                                                    | 研究方向: BIOLOGY; PHYSICS                                                          |                                                  |                                                               |                                                                                      |                         |
|                                                                                                    | 期刊简介:Physics of Life Reviews is an ir<br>svstems . complex phenomena in biologi | nternational journal a<br>ical svstems. and rela | ppearing quarterly, t<br>ted fields of artificial<br>展开更多 (〇) | hat publishes review articles on physics<br>life . robotics . mathematical bio-semio | of living<br>tics . and |

| 收录信息                         | 02                                                                                                    |
|------------------------------|----------------------------------------------------------------------------------------------------|
| SCI-E 2021 : BIOPHYSIC       | S / BIOLOGY                                                                                                    |
| 新版中科院分区(小类) 202              | 21 : BIOPHYSICS / BIOLOGY                                                                                      |
| 新版中科院分区(大类) <sup>202</sup>   | <sup>21</sup> :生物学                                                                                             |
| SCOPUS 2021 : Physics        | and Astronomy (miscellaneous) / Agricultural and Biological Sciences (miscellaneous) / Artificial Intelligence |
| EI 2022 : Artificial Intelli | gence / Physics and Astronomy (all) / Agricultural and Biological Sciences (all)                               |
|                              |                                                                                                    |

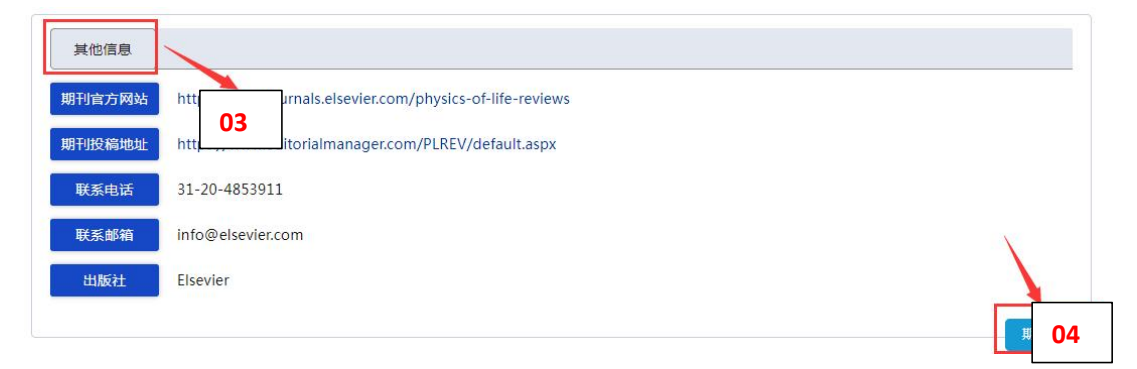

#### 期刊信息页面:

1、查看期刊的"ISSN"、"出版周期"、"创刊年"、"主编"、"研究方向"、"期刊 简介"等基本信息

2、查看期刊最新的"收录信息"

3、查看"期刊官网"、"数据库地址"、"期刊投稿地址"、"出版社"、"联系方式" 等其他信息

4、"期刊纠错"功能,给产品邮箱提供有误字段和正确内容

5、查看基于期刊关键词做的一系列"期刊分析"

6、查看该期刊相关性较大的"期刊文章"列表

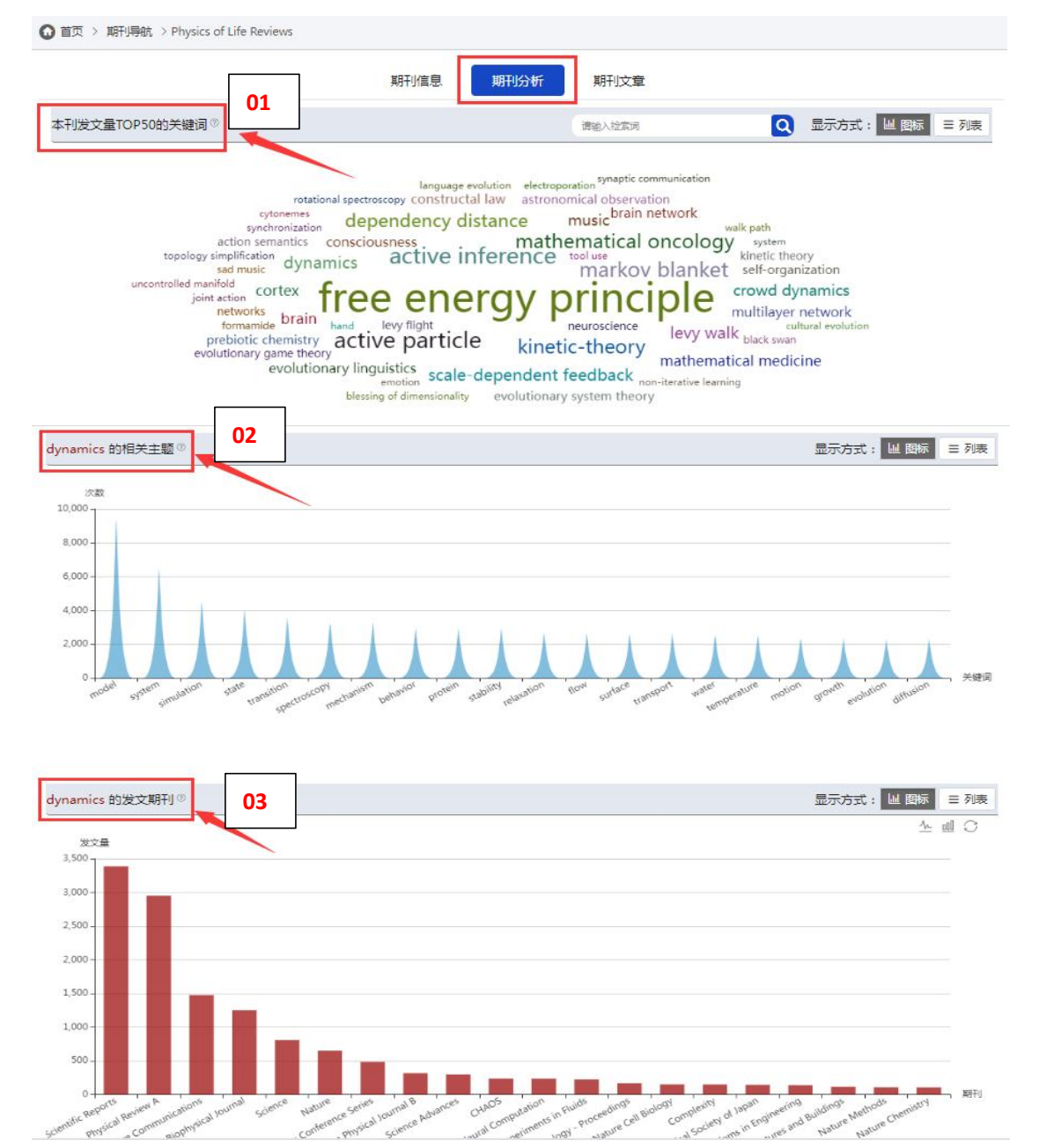

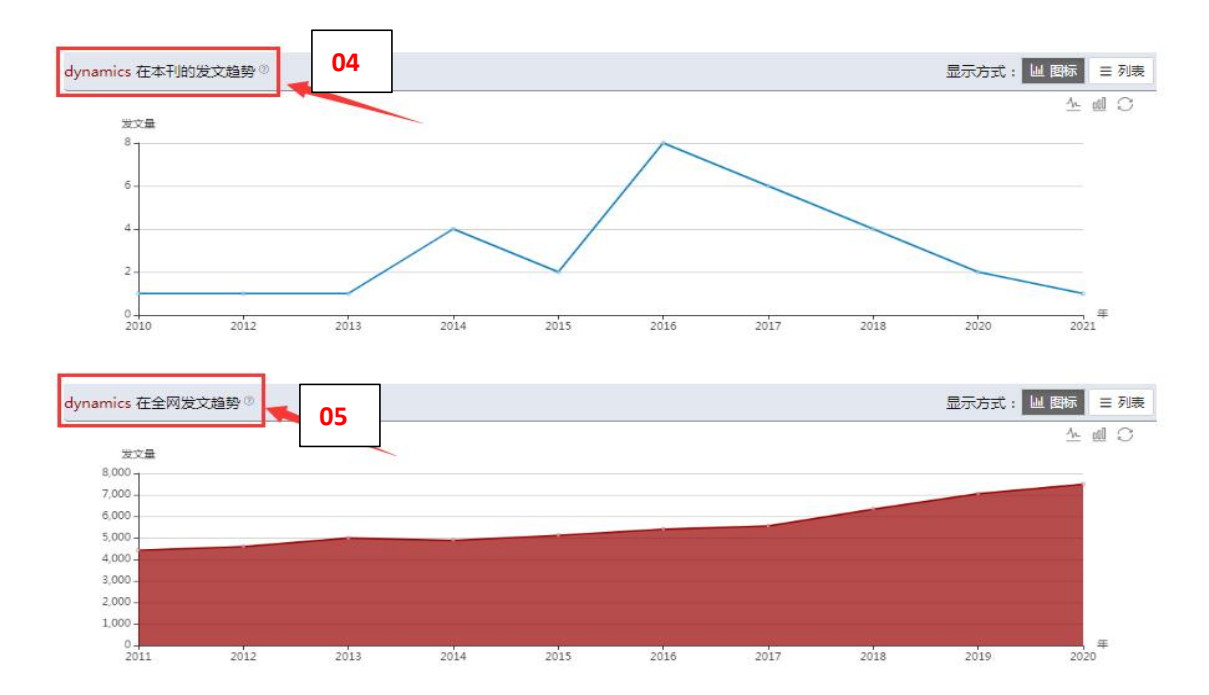

#### 期刊分析页面:

- 1、查看该期刊在历年以来发表文献里,出现次数最多的50个关键词
- 2、点击关键词,查看除该关键词外,在数据库中出现次数最多的20个关键词
- 3、点击关键词,查看该关键词在数据库中相关论文数量最多的20本期刊
- 4、点击关键词,查看该关键词在本期刊各年的相关论文数量
- 5、点击关键词,查看该关键词在数据库中各年的相关期刊论文数量

| 到約 1,110 条结果                                                                                                    | 期刊信息.期刊分析                                                                                                 | 期刊文章 01                                           |                     |
|----------------------------------------------------------------------------------------------------|----------------------------------------------------------------------------------------------------|---------------------------------------------------|---------------------|
| 开放资源 年份:                                                                                                    | - 論认                                                                                                    | 请输入检索词                                            |                     |
| 1. / optimization<br>C Blu 02 Life reviews, 200<br>Ant c bion is a technique 03                                                                                | ction and recent trends<br>ion that was introduced in the early 1990's. T                                 | he inspiring source of ant colony optimization is | 04<br>t ehavior     |
| ②文献求助 日号出题录 合收藏 被引用                                                                                                    | 顶数:1381                                                                                                   |                                                   | SD Elsevie          |
| 2. Constitution in the sector of                                                                                                    |                                                                                                    |                                                   |                     |
| 2、Consciousness in the universe: A<br>S Hameroff, R Penrose - Physics of life reviews, 20                                                                      | A review of the 'Orch OR'theory                                                                           |                                                   |                     |
| 2、 Consciousness in the universe: A<br>S Hameroff, R Penrose - Physics of life reviews, 2(<br>The nature of consciousness, the mechanism by w<br>consciousness | A review of the 'Orch OR'theory<br>014 - Elsevier<br>/hich it occurs in the brain, and its ultimate place | e in the universe are unknown. We proposed in     | the mid 1990's that |

#### 期刊文章页面:

- 1、查看该期刊相关性较大的文章列表
- 2、限定"开放资源",筛选该期刊可直接下载的文章
- 3、限定年份,筛选该期刊不同年份的文章
- 4、在该期刊中按关键词搜索文章